Health Resources and Services Administration (HRSA)

#### Electronic Handbooks (EHBs) Post Award Submission Overview

Presented To:

**HAB Grantees** 

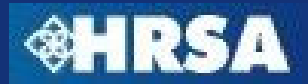

# Agenda

- Purpose
- Grant Handbook Overview
  - Electronic Document Submissions
  - Prior Approval Requests
- Noncompeting Continuation Streamlining Overview
- Questions

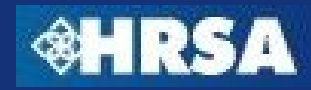

#### Purpose

- Provide an overview of the process for submitting grant-related documents and change requests electronically through the HRSA Electronic Handbooks (EHBs)
- Visually highlight key steps and procedures for using the HRSA EHBs to submit these documents
- Answer questions regarding the EHBs-based processes

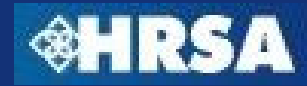

# **Pre-requisites (All Users)**

- All members of the grantee organization who are responsible for submitting prior approval requests or other post award submissions must register in the HRSA EHBs
- Go to <u>https://grants.hrsa.gov/webexternal/login.asp</u>
- If you have registered before, you do not have to register again.
- Contact the HRSA Call Center if you do not remember your username or password

| Contact Us:<br>Phone:<br>877-Go4-HRSA/877-464-4772;<br>301-998-7373 | Time:<br>9:00 a.m.<br>through Fr | to 5:30 p.m. Eastern Time (E.T.), Monday <u>CallCenter@HRSA.GOV</u><br>iday                                                                                                    |
|---------------------------------------------------------------------|----------------------------------|----------------------------------------------------------------------------------------------------|
| Fields marked with an asterisk(*) are requi                         | Need help?<br>Get it here        | Not Registered?                                                                                                    |
| *Username  Password Login Forgot your password?                     |                                  | Create an Account Create an Account Start here   Registration is needed only once  Read the getting started guidelines for New Applicants and/or Existing Grantees  Read the guidelines here |

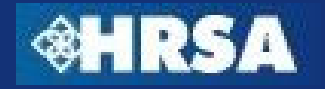

# **Grant Handbook Overview**

- Access to Post-Award Submissions
- Project Director
  - Access to Grant Handbook by "Adding Grant to Portfolio" using information from most recent Notice of Grant Award (NGA)
- Other Users (Non-Financial)
  - Access to Post-Award Submissions once Project Director approves privileges
- Financial Reporting Administrator (FRA)
  - Access to Financial Reports (FFR) using PMS PIN to validate account
- Other Users (Financial)
  - Access to Financial Reports once FRA approves privileges

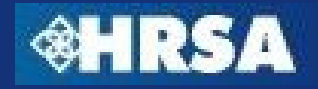

## **Electronic Document Submission – Overview**

- Reporting requirements or documents required as a condition of award on the NGA should be submitted via EHBs
  - In some cases, a template will be available for you to download, complete offline, and upload into the EHBs
- Available in the Grant Handbook under the appropriate section
  - Noncompeting Continuations
  - Progress Report
  - Performance Report
  - Other Submissions

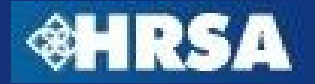

#### **Electronic Document Submissions – Process Overview**

- 1. Submission will be available in the Grant Handbook on the date specified by HRSA
- 2. An email notification will be sent reminding you to submit the requested information
- 3. Grantees will upload the required documents into the EHBs and submit to HRSA
- 4. Business and validation rules will be enforced on the captured data to ensure completeness
- 5. Once all documents have been uploaded into the EHBs, the grantee will submit the documents to HRSA
- 6. HRSA Program and Grants Office personnel will review the documents and approve, disapprove, or request more information
- 7. If returned for changes, make the appropriate changes and resubmit the report/submission

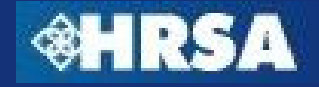

# **Registration to Grant Handbook**

- By default, the project director will have access to all reports and submissions
- All other users must be given privileges to view, edit, or submit by the Project Director or other user with the ability to Administer User Privileges in the Grant Handbook

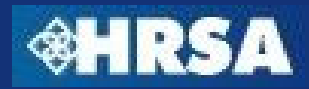

### **Grant Handbook - Monitor Schedule**

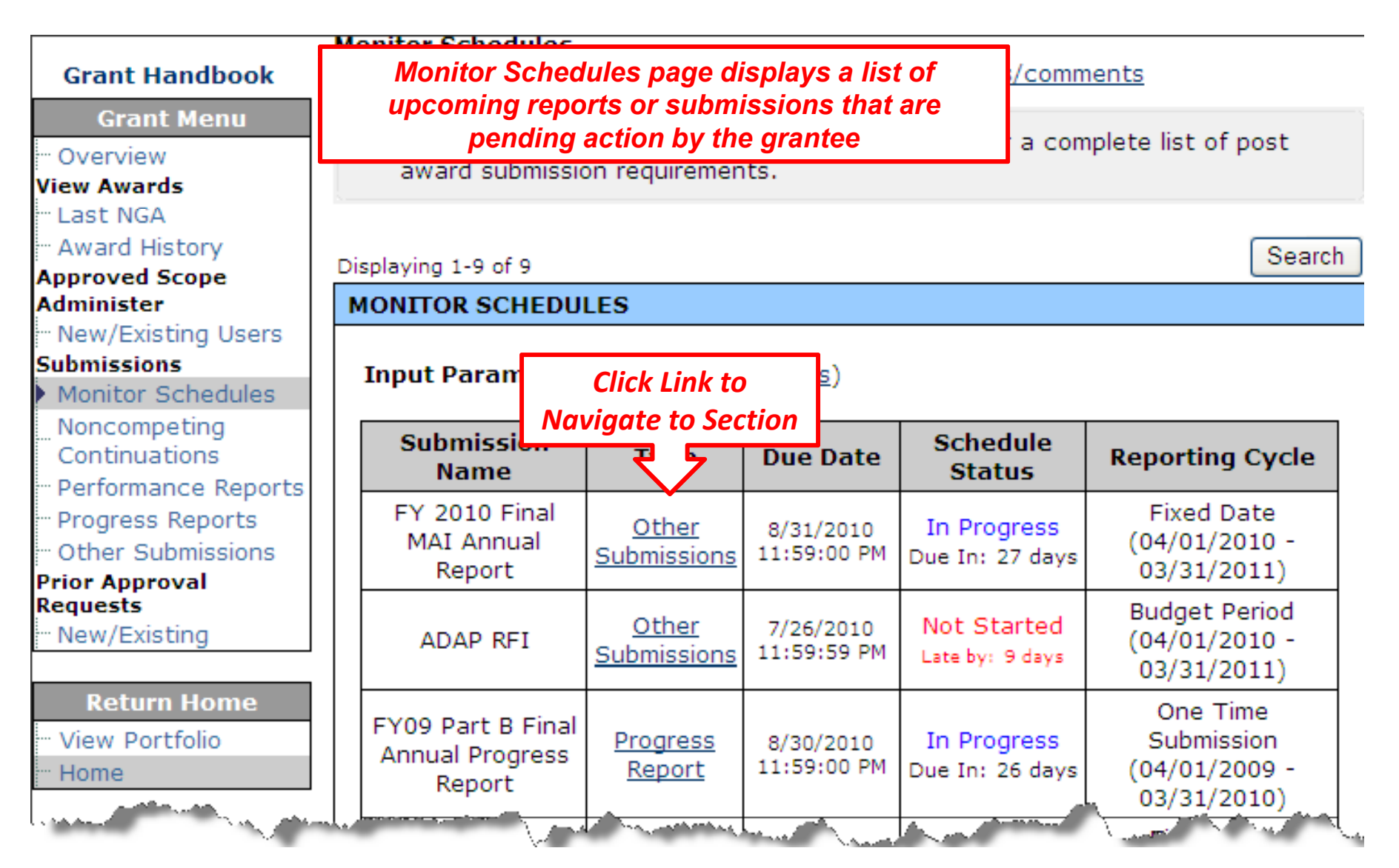

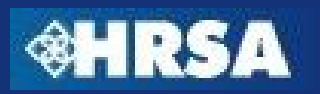

#### **Submissions List**

| IER SUBMISSIONS<br>nput Parameters: ( <u>Sr</u> | The list pages of the list pages of the list pag | ge will display all required<br>sions that are in Not Starte<br>r Change Requested Status | d, In                                    |
|-------------------------------------------------|----------------------------------------------------------------------------------------------------|-------------------------------------------------------------------------------------------|------------------------------------------|
| FY 2010 Final MAI Ani                           | nual Rep                                                                                                    | onange nequested status                                                                   | Schedule Status: In Progr                |
| Гуре                                            | Other Submissions                                                                                                    | Due Date                                                                                  | 8/31/2010 11:59:00 PM<br>Due In: 27 days |
| Available Date                                  | 8/1/2010                                                                                                    | Submission Tracking Number                                                                | 00084240                                 |
| Reporting Cycle                                 | Fixed Date                                                                                                    | Reporting Period                                                                          | 04/01/2010 - 03/31/2011                  |
| Online Submission                               | Yes (Required)                                                                                                    | Submission Status                                                                         | In Progress                              |
| Started by                                      | Barbara Weisenthal on 8/2/2010                                                                                                    | ) 11:34:45 AM                                                                             |                                          |
| Submit Submission   Ed                          | it Submission   View Submission   View                                                                                                    | v Related NGA   Request Extension                                                         |                                          |
|                                                 |                                                                                                    | <b></b>                                                                                   |                                          |
| DAP RFI                                         |                                                                                                    | Boquest Extension                                                                         | Schedule Status: Not Sta                 |
| уре                                             | Other Submissions                                                                                                    | Request Extension                                                                         | /26/2010 11:59:59 PM<br>Late by: 9 days  |
| vailable Date                                   | 7/16/2010                                                                                                    | Submission Tracking Number                                                                | 00087345                                 |
| Reporting Cycle                                 | Budget Period                                                                                                    | Reporting Period                                                                          | 04/01/2010 - 03/31/2011                  |
| Online Submission                               | Yes (Required)                                                                                                    | Submission Status                                                                         | Not Started                              |
| Started by                                      |                                                                                                    |                                                                                           |                                          |
| Start Submission   View                         | / Guidance   Request Extension                                                                                                    |                                                                                           |                                          |
|                                                 | $\wedge$                                                                                                    |                                                                                           |                                          |
| FY 2009                                         | e Report                                                                                                    |                                                                                           | Schedule Status: Not Star                |
| Type View In                                    | ions                                                                                                    | Due Date                                                                                  | 9/30/2010 11:59:00 PM<br>Due In: 57 days |
| Available Date                                  | 5/3/2010                                                                                                    | Submission Tracking Number                                                                | 00084236                                 |
| enerting Cycle                                  | Fixed Date                                                                                                    | Reporting Period                                                                          | 04/01/2010 - 03/31/2011                  |
| eporting Cycle                                  | N/ /B 1 D                                                                                                    | Submission Status                                                                         | Not Started                              |
| Online Submission                               | Yes (Required)                                                                                                    | Submission Status                                                                         | Not otal toa                             |

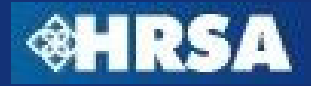

#### **Submissions List - Begin Report/Submission**

| S. Department of Health and Human Service<br>alth Resources and Services Administratis                | HRSA Electronic Handbooks for Applicants/Grantee                                                                                                    |                           |                                   |                                                                           |  |  |  |
|----------------------------------------------------------------------------------------------------|----------------------------------------------------------------------------------------------------|---------------------------|-----------------------------------|---------------------------------------------------------------------------|--|--|--|
| Grant Handbook<br>Grant Menu<br>Overview<br>View Awards<br>Last NGA                                   | Other Submissions<br>home   logout   contact us   glossary   help   questions/comments<br>Following is the list of other submissions for this grant along with their statuses. Based<br>on its status, you can edit or view the submission by clicking on the appropriate link. To<br>search, click on the "Search" button. |                           |                                   |                                                                           |  |  |  |
| Award History Approved Scope Administer New/Existing Users Submissions Monitor Schedules              | Displaying 1-2 of 2 Search OTHER SUBMISSIONS Input Parameters: (Show Parameters)                                                                                                    |                           |                                   |                                                                           |  |  |  |
| <ul> <li>Other Submissions</li> <li>Prior Approval</li> <li>Requests</li> <li>New/Existing</li> </ul> | Example - Ele                                                                                                    | Other Submissions         | bmission Sch<br>Due Date          | edule Status: Not Started<br>11/30/2009 11:59:59<br>PM<br>Due In: 17 days |  |  |  |
| Return Home<br>View Portfolio<br>Home                                                                 | Available Date                                                                                                    | 11/13/2009                | Submission<br>Tracking<br>Number  | 00014939                                                                  |  |  |  |
| Logout                                                                                                | Click Start<br>Submission                                                                                                    | t Period                  | Reporting<br>Period<br>Submission | 03/01/2009 -<br>02/28/2010<br>Not Started                                 |  |  |  |
|                                                                                                    | Start Submissio                                                                                                    | on   <u>View Guidance</u> | Status                            | status: Change requested                                                  |  |  |  |
|                                                                                                    | Example (Sub                                                                                                    |                           | Schedule                          | 11/24/2009 11:59:59                                                       |  |  |  |

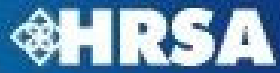

| v                                                                                             |                              |               |                 |             |          |           |     |  |  |  |
|-----------------------------------------------------------------------------------------------|------------------------------|---------------|-----------------|-------------|----------|-----------|-----|--|--|--|
| Summary information about the required submission n Progress                                  |                              |               |                 |             |          |           |     |  |  |  |
|                                                                                               | · · · · ·                    |               | 7 5             |             |          | in Progre |     |  |  |  |
| Tracking Number: 00014939/1         Submission Name: Example - Electronic Document Submission |                              |               |                 |             |          |           |     |  |  |  |
| Submission Type: Other Submissions Due Date: 11/30/2009                                       |                              |               |                 |             |          |           |     |  |  |  |
| Reporting Cycle: Budget Period Reporting Period: 03/01/2009 - 02/28/2010                      |                              |               |                 |             |          |           |     |  |  |  |
| Online Submission: Yes (Required) Available Date: 11/13/2009                                  |                              |               |                 |             |          |           |     |  |  |  |
| Started by:                                                                                   | c                            | on 11/13/2009 | Submitted by: N | 1/A         |          |           |     |  |  |  |
| View: Guidance                                                                                | <u>User Actio</u>            | <u>n</u>      |                 |             |          |           |     |  |  |  |
|                                                                                               |                              |               |                 |             |          |           | .   |  |  |  |
| Guidance                                                                                      |                              |               |                 | 1           |          |           |     |  |  |  |
|                                                                                               | D                            | escription    |                 |             | Link     |           |     |  |  |  |
|                                                                                               |                              |               |                 | View        |          |           |     |  |  |  |
|                                                                                               |                              |               |                 |             |          |           |     |  |  |  |
| Download Ten                                                                                  | nplate                       |               |                 |             |          |           |     |  |  |  |
| Tomplate                                                                                      | Namo                         | Tomplato D    | oscription      | Action      | Minimum  | Maximum   |     |  |  |  |
| remplace                                                                                      | Name                         | remplace D    | escription      | Action      | Required | Required  |     |  |  |  |
| Example Te                                                                                    | mplate                       |               |                 | Download    | 1        | 1         |     |  |  |  |
|                                                                                               |                              |               |                 |             |          |           |     |  |  |  |
| Attach Docum                                                                                  | ients                        |               |                 |             |          |           |     |  |  |  |
| Select Purp                                                                                   | ose                          | Document Name | Size            | Uploaded By | Des      | cription  |     |  |  |  |
|                                                                                               | No attached document exists. |               |                 |             |          |           |     |  |  |  |
| Attach                                                                                        |                              |               |                 |             |          |           |     |  |  |  |
|                                                                                               |                              |               | 7 meren         |             |          |           | i   |  |  |  |
|                                                                                               |                              |               |                 |             |          |           |     |  |  |  |
|                                                                                               |                              |               |                 |             |          |           |     |  |  |  |
| Go Back                                                                                       |                              |               |                 |             | Choose A | ction 🔽   | Gol |  |  |  |
|                                                                                               |                              |               |                 |             | 0100307  |           |     |  |  |  |

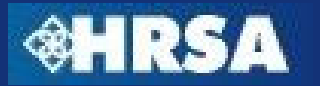

| acking Number: 00014939/1 Submission Name: Example - Electronic Document Submission porting Cycle: Budget Period Reporting Period: 03/0: Available Date: 11/13/2 arted by: on 11/13/2009 Ew: Guidance   User Action Uidance Description Link View ownload Template Minimum                                                                                                    | ion                       |  |  |
|----------------------------------------------------------------------------------------------------|---------------------------|--|--|
| Image: State State Stat                                       | on E                      |  |  |
| porting Cycle: Budget Period Reporting Period: 03/0:<br>Iline Submission: Yes (Required) Available Date: 11/13/2<br>arted by: on 11/13/2009 Submitted by: N/A<br>ew: Guidance   User Action Instructions<br>uidance Description Link<br>wiew                                                                                                    | on E                      |  |  |
| line Submission: Yes (Required) Available Date: 11/13/2<br>arted by: on 11/13/2009 Submitted by: N/A<br>w: Guidance   User Action<br>Instructions<br>Jescription<br>Wiew<br>Winimum Maximum Maximum M |                           |  |  |
| arted by: on 11/13/2009 Submitted by: N/A Report Submission Instructions uidance Description Uin View Ownload Template                                                                                                    | <u> </u>                  |  |  |
| idance User Action Instructions  idance  Description  View  ownload Template                                                                                                    |                           |  |  |
| Jidance Description Link View Ownload Template Minimum                                                                                                    |                           |  |  |
| ownload Template                                                                                                    |                           |  |  |
| Minimum Max                                                                                                    |                           |  |  |
| Template Name Template Description Action Attachments Attac<br>Required Rec                                                                                                    | kimum<br>hments<br>Juired |  |  |
| Example Template Download 1                                                                                                    | Download 1 1              |  |  |
| tash Dosuments                                                                                                    |                           |  |  |
| lect Purpose Document Name Size Unloaded By Description                                                                                                    |                           |  |  |
| Ne attached degument evists                                                                                                    |                           |  |  |
|                                                                                                    |                           |  |  |
| Attach                                                                                                    |                           |  |  |

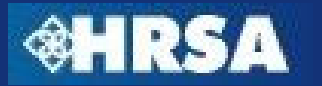

| Submission Name: Example - Electronic Document Submission         Ibmission Type: Other Submissions       Due Date: 11/30/2009         eporting Cycle: Budget Period       Reporting Period: 03/01/2009 - 02/28/2010         Inine Submission: Yes (Required)       Available Date: 11/13/2009         arted by:       on 11/13/2009         Submitted by: N/A       Example - Electronic Document Submission         uidance       Link to download a template for | n   |
|----------------------------------------------------------------------------------------------------|-----|
| ubmission Type: Other Submissions       Due Date: 11/30/2009         eporting Cycle: Budget Period       Reporting Period: 03/01/2009 - 02/28/2010         nline Submission: Yes (Required)       Available Date: 11/13/2009         tarted by:       on 11/13/2009         Submitted by: N/A       Submitted by: N/A         iew: Guidance   User Action       Link to download a template for                                                                     |     |
| Reporting Cycle: Budget Period       Reporting Period: 03/01/2009 - 02/28/2010         Inline Submission: Yes (Required)       Available Date: 11/13/2009         tarted by:       on 11/13/2009       Submitted by: N/A         iew: Guidance   User Action       Link to download a template for                                                                                                    |     |
| Inine Submission: Yes (Required)       Available Date: 11/13/2009         tarted by:       on 11/13/2009       Submitted by: N/A         iew: Guidance   User Action       Link to download a template for                                                                                                    |     |
| tarted by: on 11/13/2009 Submitted by: N/A<br>iew: Guidance   User Action<br>Link to download a template for                                                                                                    |     |
| iew: <u>Guidance   User Action</u>                                                                                                    |     |
| Link to download a template for                                                                                                    |     |
| Download Template                                                                                                    |     |
| Download Template                                                                                                    | num |
| Required Requi                                                                                                    | red |
| Example Template Download 1 1                                                                                                    |     |
|                                                                                                    |     |
|                                                                                                    |     |
| Attach Documents                                                                                                    |     |
| Attach Documents           Select         Purpose         Document Name         Size         Uploaded By         Description                                                                                                    |     |
| Attach Documents           Select         Purpose         Document Name         Size         Uploaded By         Description           No attached document exists.                                                                                                    |     |

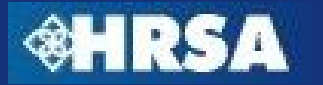

|                              |               |                            |                                           | St                         | atus: In Progr                     |  |  |
|------------------------------|---------------|----------------------------|-------------------------------------------|----------------------------|------------------------------------|--|--|
| acking Number: 00014         | 939/1         | Submission Nam             | e: Example - Electroni                    | ic Document :              | Submission                         |  |  |
| bmission Type: Other (       | Submissions   | Due Date: 11/30/           | Due Date: 11/30/2009                      |                            |                                    |  |  |
| porting Cycle: Budget (      | Period        | Reporting Period           | Reporting Period: 03/01/2009 - 02/28/2010 |                            |                                    |  |  |
| line Submission: Yes (       | Required)     | Available Date: 11/13/2009 |                                           |                            |                                    |  |  |
| arted by:                    | on 11/13/2009 | Submitted by: N/           | /Α                                        |                            |                                    |  |  |
| View: Guidance   User Action |               |                            |                                           |                            |                                    |  |  |
|                              |               |                            |                                           |                            |                                    |  |  |
| uidance                      |               |                            |                                           |                            |                                    |  |  |
| Description                  |               |                            |                                           | Link                       |                                    |  |  |
|                              |               |                            |                                           | View                       |                                    |  |  |
|                              |               |                            |                                           |                            |                                    |  |  |
| ownload Template             |               |                            |                                           |                            |                                    |  |  |
| Template Name                | Click         | Attach to u                | pload the                                 | nimum<br>chments<br>quired | Maximum<br>Attachments<br>Required |  |  |
| Example Template             | comple        | eted templa                | te and any                                | 1                          | 1                                  |  |  |
|                              | other r       | required at                | tachments                                 |                            | _                                  |  |  |
| ttach Documents              | _             | <u> </u>                   |                                           |                            |                                    |  |  |
| elect Purpose                | Document Nar  | ne 🖊 📈                     | Uploaded By                               | Des                        | ription                            |  |  |
|                              | No            | attached docume            | nt exists.                                |                            |                                    |  |  |
|                              |               |                            |                                           |                            |                                    |  |  |
|                              |               | Attenda                    |                                           |                            |                                    |  |  |

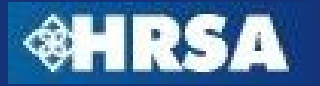

# Attach File(s)

| partment of Health and Hurr                | HRS/                                                            | A Electroni                                 | c Handbooks for Appl                  | icants/Grantee     |
|--------------------------------------------|-----------------------------------------------------------------|---------------------------------------------|---------------------------------------|--------------------|
| The requ<br>aเ                             | ired attachment(s)<br>opear listed                              | n <mark>t (</mark> Last lo<br><u>iments</u> | ogin date and time 11/13/2            | M009 1:11:00 PM)   |
| Fields marked with                         | an asterisk(*) are required.                                    |                                             |                                       |                    |
| *Purpose                                   | Temporary Attachment File                                       | s (Max 1)                                   |                                       |                    |
| *Document                                  | (Allowable Document Types: do<br>(Allowable Document Size: 20 N | c,rtf,txt,wpd,<br>1B)                       | Browse<br>pdf,xls,jpg,jpeg,xfd,docx,x | :lsx)              |
| Description<br>(Maximum 500<br>characters) |                                                                 | Clic                                        | ck Browse to lo                       | cate the file      |
| Go Back                                    |                                                                 |                                             |                                       | Attach Document    |
|                                            |                                                                 |                                             |                                       | Finished Attaching |
| Attached Doc                               | ument(s)                                                        |                                             |                                       |                    |
| Purpose                                    | Document Name                                                   | Size                                        | Uploaded By                           | Description        |
|                                            | No a                                                            | ttached do                                  | ocument exists.                       |                    |

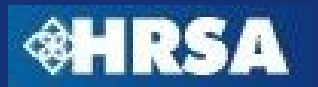

#### **Choose Action**

| ample                             | - Electronic      | Document Sul                      | bmis       | ssion                                     |                         |               |       |                      |                        |
|-----------------------------------|-------------------|-----------------------------------|------------|-------------------------------------------|-------------------------|---------------|-------|----------------------|------------------------|
|                                   |                   |                                   |            |                                           |                         |               |       | Stat                 | tus: In Progr          |
|                                   |                   |                                   | Sub        | mission                                   | Name                    | vamel         |       | Electropic Do        | cument                 |
| Trackin                           | g Number: 000     | 014939/1                          | Sub        | mission                                   | Name: E                 | хаттрі        | e - I | Electronic Do        | cument                 |
| Submis                            | sion Type: Oth    | er Submissions                    | Due        | Due Date: 11/30/2009                      |                         |               |       |                      |                        |
| Reporti                           | ng Cycle: Budg    | et Period                         | Rep        | Reporting Period: 03/01/2009 - 02/28/2010 |                         |               |       |                      |                        |
| Online Submission: Yes (Required) |                   |                                   |            | ilable D                                  | ate: 11/1               | 3/2009        | )     |                      |                        |
| <b>Started</b><br>11/13/20        | <b>by:</b><br>009 | on Submitted by: N/A              |            |                                           |                         |               |       |                      |                        |
| View: Guidance   User Action      |                   |                                   |            |                                           |                         |               |       |                      |                        |
|                                   |                   |                                   |            |                                           |                         |               |       |                      |                        |
| Guidaı                            | ice               |                                   |            |                                           |                         |               |       |                      |                        |
|                                   | De                | escription                        |            |                                           |                         |               |       | Link                 |                        |
|                                   |                   |                                   |            |                                           |                         |               |       | View                 |                        |
|                                   |                   |                                   |            |                                           |                         |               |       |                      |                        |
| Downl                             | oad Templat       | e                                 |            |                                           |                         |               |       |                      |                        |
| Tom                               | nlate Name        | Template D                        | escription |                                           | Acti                    | Action        |       | Minimum<br>tachments | Maximum<br>Attachments |
| rem                               | place Name        | remplate E                        |            |                                           | Acti                    |               |       | Required Required    |                        |
| Exam                              | ple Template      |                                   |            |                                           | Down                    | load          |       | 1                    | 1                      |
|                                   |                   |                                   |            |                                           |                         |               |       |                      |                        |
| Attack                            | Documents         |                                   |            |                                           |                         |               | _     |                      |                        |
| Select                            | Purpose           | Document Na                       | me         | Size                                      | Uploaded By Description |               |       |                      |                        |
| ~                                 | Temporary         | EHBs Re-Design                    | <u>n -</u> |                                           | John Ar                 | afiena        |       |                      |                        |
| ۲                                 | Files             | <u>Assignment</u><br>Management.d | ос         | 27 KB                                     | on 11/1<br>2:59:14      | L3/200<br>FPM | 19    |                      |                        |
|                                   |                   |                                   | ato D      | escriptio                                 |                         | Dolet         | 5     | 1                    |                        |
|                                   |                   |                                   | ate D      | escriptio                                 |                         | Delete        |       |                      |                        |
|                                   |                   |                                   |            |                                           |                         |               |       |                      |                        |
|                                   |                   |                                   |            |                                           |                         | _             |       |                      |                        |
| io Back                           |                   | Submit                            | to         | HRC                                       | 1 or                    | ٦.            | Γ     | Choose Acti          | on 💌                   |
| 22.511                            |                   | Subilit                           | 10         | 1113/                                     | 4 01                    |               |       | Choose Acti          | on                     |
| -                                 |                   | Save an                           | <b>d</b> ( | Conti                                     | nue                     | P             |       | Workflow             |                        |
|                                   |                   |                                   |            |                                           |                         |               |       | Submit to            | HRSA                   |
|                                   |                   |                                   |            |                                           |                         |               |       | Save and             | Continue               |

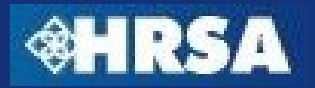

# Submit to HRSA

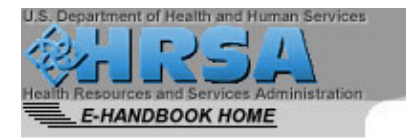

HRSA Electronic Handbooks for Applicants/Grantee

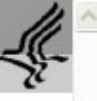

HELP

#### Other Submissions

home | logout | glossary | help | questions/comments

To submit this submission, click the 'Confirm' button. To go back to the previous page, click the 'Cancel' button.

**Note:**This is a confirmation page! You must click the appropriate button to complete your action.

| Tracking Number                       | :00014939/1                                             | Submissio | on Name: Example - Elect                  | ronic Document Submission                     |  |  |  |
|---------------------------------------|---------------------------------------------------------|-----------|-------------------------------------------|-----------------------------------------------|--|--|--|
| Submission Type                       | : Other Submissions                                     | Due Date: |                                           |                                               |  |  |  |
| Reporting Cycle:                      | Budget Period                                           | Reporting | Reporting Period: 03/01/2009 - 02/28/2010 |                                               |  |  |  |
| Online Submissio                      | n: Yes (Required)                                       | Available | Date: 11/13/2009                          |                                               |  |  |  |
| Started by:                           | on 11/13/2009                                           | Submittee | i by: N/A                                 |                                               |  |  |  |
| View: Guidance   L                    | Iser Action                                             | •         |                                           |                                               |  |  |  |
|                                       |                                                         |           |                                           |                                               |  |  |  |
| Attach Docume                         | ents<br>Document Name                                   | Size      | Uploaded By                               | Description                                   |  |  |  |
| Attach Docume<br>Purpose<br>Temporary | ents<br>Document Name<br>EHBs Re-Design -<br>Assignment | Size      | Uploaded By                               | Description<br>Click Submit to HRSA to Submit |  |  |  |

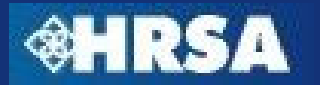

# Submit to HRSA

| b. Department of Health and Human Service<br>and Resources and Services Administration<br>E-HANDBOOK HOME | on                                                                     | HRSA Electronic Hand                                                    | books for Applicants                                             | s/Grantee                                                                              |
|----------------------------------------------------------------------------------------------------|------------------------------------------------------------------------|-------------------------------------------------------------------------|------------------------------------------------------------------|----------------------------------------------------------------------------------------|
| Grant Handbook<br>Grant Menu<br>Overview<br>View Awards<br>Tast NGA                                       | Other<br>home<br>Followi<br>status, you can edi<br>on the "Search" but | nission Confirmation<br>ubmission has been<br>t or view the sub<br>ton. | on will appear of<br>an submitted to I<br>by clicking on the app | <b>nce</b><br>HRSA<br>tuses. Based on its<br>propriate link. To search, click          |
| Mard History<br>Approved Scope<br>Administer<br>New/Existing Users<br>Submissions                         | Submission with the Displaying 1-1 of 1 OTHER SUBMISSI                 | racking number 000149                                                   | 939 has been succes                                              | ssfully submitted to HRSA.<br>Search                                                   |
| <ul> <li>Monitor Schedules</li> <li>Other Submissions</li> <li>Prior Approval</li> </ul>                  | Input Paramete                                                         | ers: ( <u>Show Parameters</u> )                                         | Schedule S                                                       | tatus: Change requested                                                                |
| Return Home                                                                                               | Туре                                                                   | Other Submissions                                                       | Due Date                                                         | 11/24/2009 11:59:59 PM<br>Extended till (11/26/2009<br>11:59:59 PM)<br>Due In: 11 days |
| ··· View Portfolio<br>··· Home                                                                            | Available Date                                                         | 11/10/2009                                                              | Submission<br>Tracking Number                                    | 00014927                                                                               |
| Logout                                                                                                    | Reporting Cycle                                                        | Budget Period                                                           | Reporting Period                                                 | 03/01/2009 - 02/28/2010                                                                |
| 3                                                                                                    | Online<br>Submission                                                   | Yes (Required)                                                          | Submission<br>Status                                             | Change Requested                                                                       |
|                                                                                                    | Started by                                                             |                                                                         |                                                                  |                                                                                        |
|                                                                                                    | Submit Submissio                                                       | on   Edit Submission   Vi                                               | ew Submission                                                    |                                                                                        |

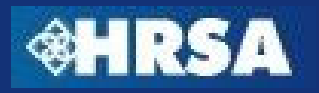

# **Grant Handbook Security Model**

All Other Users must be given privileges to the Grant Handbook by the Project Director or user with "Administer Grant Users" privilege for the Grant

| Others                          |                                   |                                 |
|---------------------------------|-----------------------------------|---------------------------------|
| Edit Prior Approval Request     | Submit Prior Approval Request     | View Prior Approval Request     |
| Access Grant                    | Administer Grant Users            | View Awards                     |
| Edit Noncompeting Continuations | Submit Noncompeting Continuations | View Noncompeting Continuations |
| Edit Progress Report            | Submit Progress Report            | View Progress Report            |
| Edit Performance Report         | Submit Performance Report         | View Performance Report         |
| Edit Other Submissions          | Submit Other Submissions          | View Other Submissions          |
| Create CIS Request              | View CIS Request                  | Edit CIS Request                |
| Submit CIS Request              |                                   |                                 |

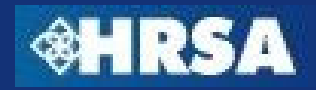

# What is a Prior Approval Request?

- A prior approval request is a request <u>initiated by the</u> <u>grantee</u> to change grant-related information
- In the past, these requests were submitted on paper or via email. Grantees will now be required to submit Requests through EHBs
- Prior Approval Requests include:
  - Project Director Change
  - Carry over of Unobligated Balances
  - Extension of Project Period (with or without funds)
  - Re-Budgeting
  - Administrative Supplements
  - Other Changes (Grantee Name, Deviation from Terms, etc.)

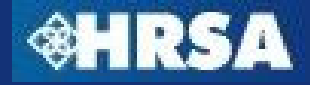

# **Registration to Grant Handbook**

- By default, the Project Director and Financial Reporting Administrator will have privileges to view, edit, or submit prior approval requests
  - If Project Director changes, Financial Reporting Administrator can submit Project Director Change prior approval request
- All other users must be given privileges by the Project Director or other user with the ability to Administer Grant Users privileges in the Grant Handbook

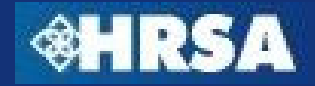

# **Prior Approval Requests – Process Overview**

- 1. The Project Director or other user with "Administer Grant Users" privileges in the Grant Handbook will manage user privileges for Prior Approval Requests
- 2. Grantee users with privileges to Edit or Submit Prior Approval requests in the Grant Handbook will login to the EHBs and begin the request
- 3. In some cases, templates for the required documents will be available for download in the EHBs
- Grantee will complete required fields in the web-forms and upload completed required documents as attachments in the EHBs
- 5. Business and validation rules will be enforced on the captured data to ensure completeness

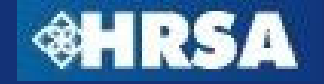

#### Prior Approval Requests – Process Overview Continued...

- Once all required fields have been completed and validated and all documents have been uploaded into the EHBs, the grantee will submit the request to HRSA
- 7. HRSA Program and Grants Office personnel will review the request and approve, disapprove, or request more information
- 8. If returned for changes, make the appropriate changes and re-submit the request
- 9. Once the request is approved, HRSA will complete the process and deliver any related documentation, such as a revised Notice of Grant Award (NGA)

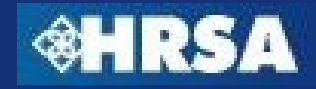

#### **Navigate to Prior Approval Requests**

| Crant Monu                                            | home   logout   contact us   glossary   help   question                                                                                                    | s/comments                                                                                                    |                                                                             |
|-------------------------------------------------------|----------------------------------------------------------------------------------------------------|----------------------------------------------------------------------------------------------------|-----------------------------------------------------------------------------|
| Overview View Awards Last NGA Award History           | Contact Us:<br>Phone:<br>877-Go4-HRSA/877-464-4772;<br>301-998-7373                                                                                          | Time:<br>9:00 a.m. to 5:30 p.m. Eastern Time (E.T.), Monday<br>through Friday                                                    | Email:<br><u>CallCenter@HRSA.GOV</u>                                        |
| Approved Scope<br>Administer<br>Wew/Existing Users    | Grant Electronic Handbook (EHB) provides authorized us                                                                                                    | ers of the grantee organization a means to conduct variou                                                                        | s activities electronically.                                                |
| Submissions<br>Monitor Schedules<br>Other Submissions | i Note: You have multiple grants in your profile. Cur change to a different grant click <u>here</u> .                                                        | rently, you are working on Grant# H89HA00005. All data sh                                                                        | nown to you will be for this grant. To                                      |
| Prior Approval<br>Requests                            |                                                                                                    |                                                                                                    |                                                                             |
| New/Existing                                          | New/Existing link DAY?                                                                                                    |                                                                                                    |                                                                             |
|                                                       | • View Grant Information                                                                                                    | Administer Grant Handbook                                                                                                    |                                                                             |
| Return Home<br>View Portfolio<br>Home                 | <ul> <li>View Most Recent Notice of Grant Award</li> <li>View Prior Notices of Grant Awards</li> <li>Change/Control Who Can View this Information</li> </ul> | <ul> <li>Learn About Grant Access Prive</li> <li>Allow Other Users from My Orget</li> <li>Change/Control How Others C</li> </ul> | <u>vileges</u><br>ganization to Work on this Grant<br>an Work on this Grant |
| Logout                                                |                                                                                                    |                                                                                                    |                                                                             |
| _                                                     | Manage Post Award Submissions                                                                                                    |                                                                                                    |                                                                             |
|                                                       | Learn About Post Award Submissions                                                                                                    |                                                                                                    |                                                                             |
|                                                       | → View Available Post Award Submission Schedule                                                                                                    |                                                                                                    |                                                                             |
|                                                       | <ul> <li>Work on Noncompeting Continuation Applications<br/>disabled?)</li> </ul>                                                                            | (Why is the link                                                                                                    |                                                                             |
|                                                       | Work on Performance Report or Other Submission                                                                                                    | <u>5</u>                                                                                                    |                                                                             |
|                                                       | Control How Others Can Work on Submissions                                                                                                    |                                                                                                    |                                                                             |

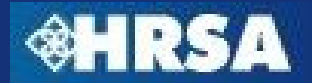

## **Prior Approval Requests – Begin New Request**

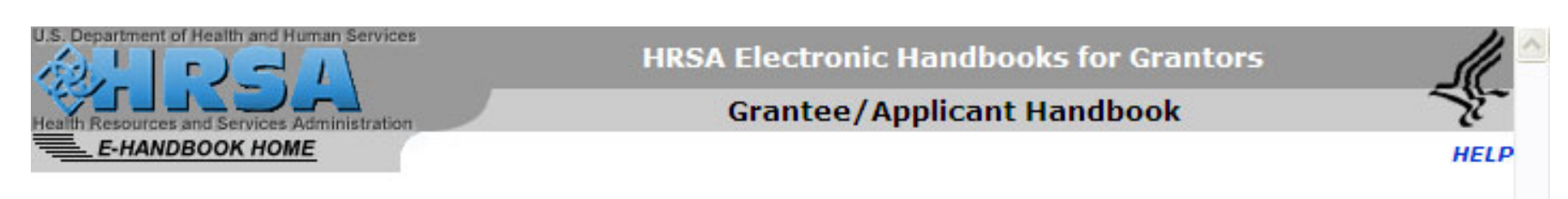

#### New/Existing home | logout | contact us | glossary | help | questions/comments

Prior Approval requests for the grant are listed below. Click on the "Go" button to start creating a new request.

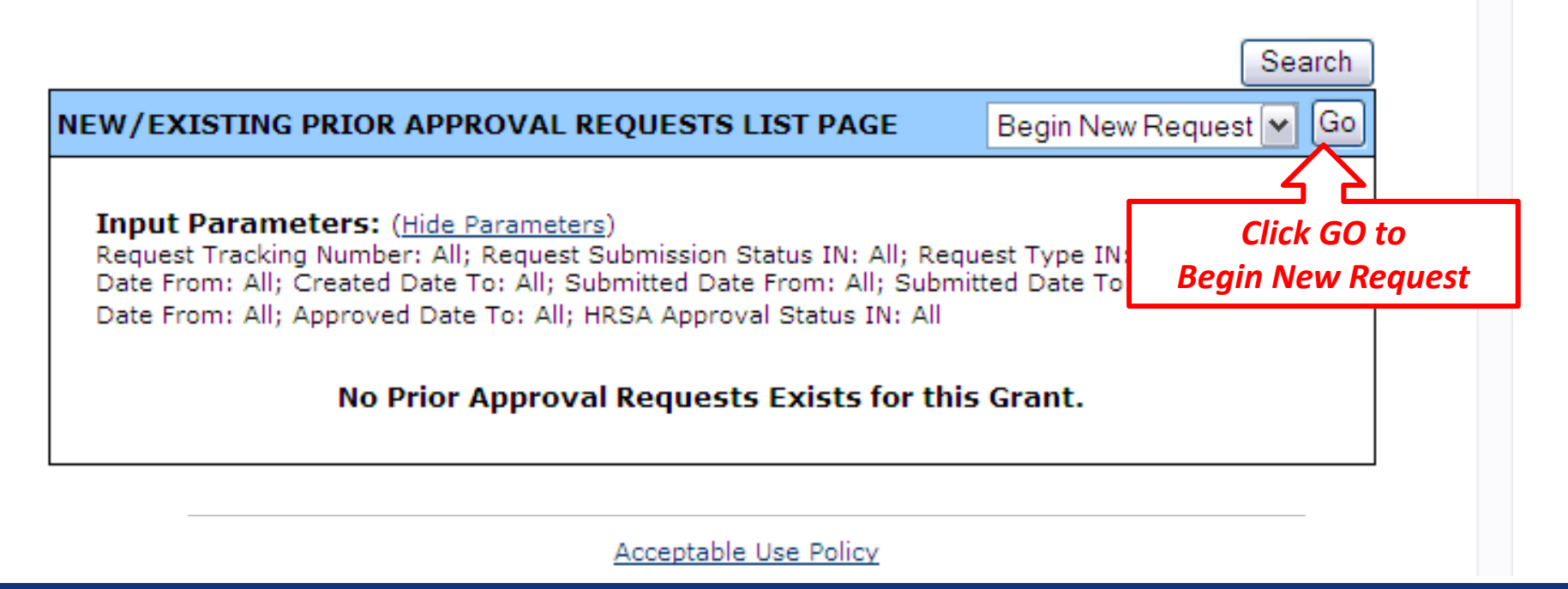

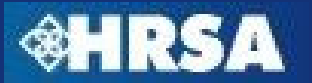

#### **Prior Approval Requests – Select Type of Request**

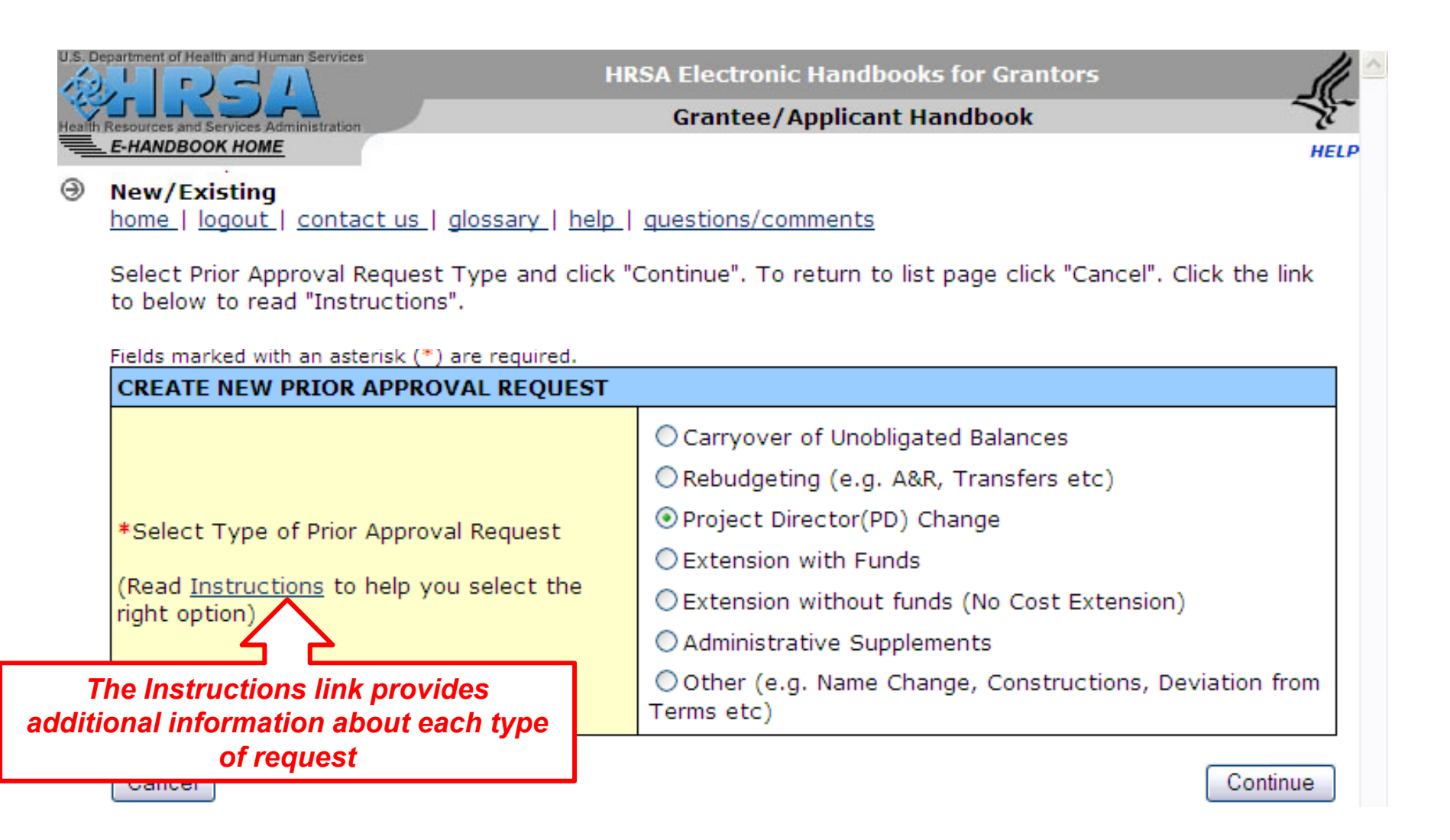

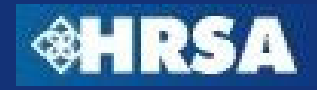

#### **Prior Approval Requests – Select Type of Request**

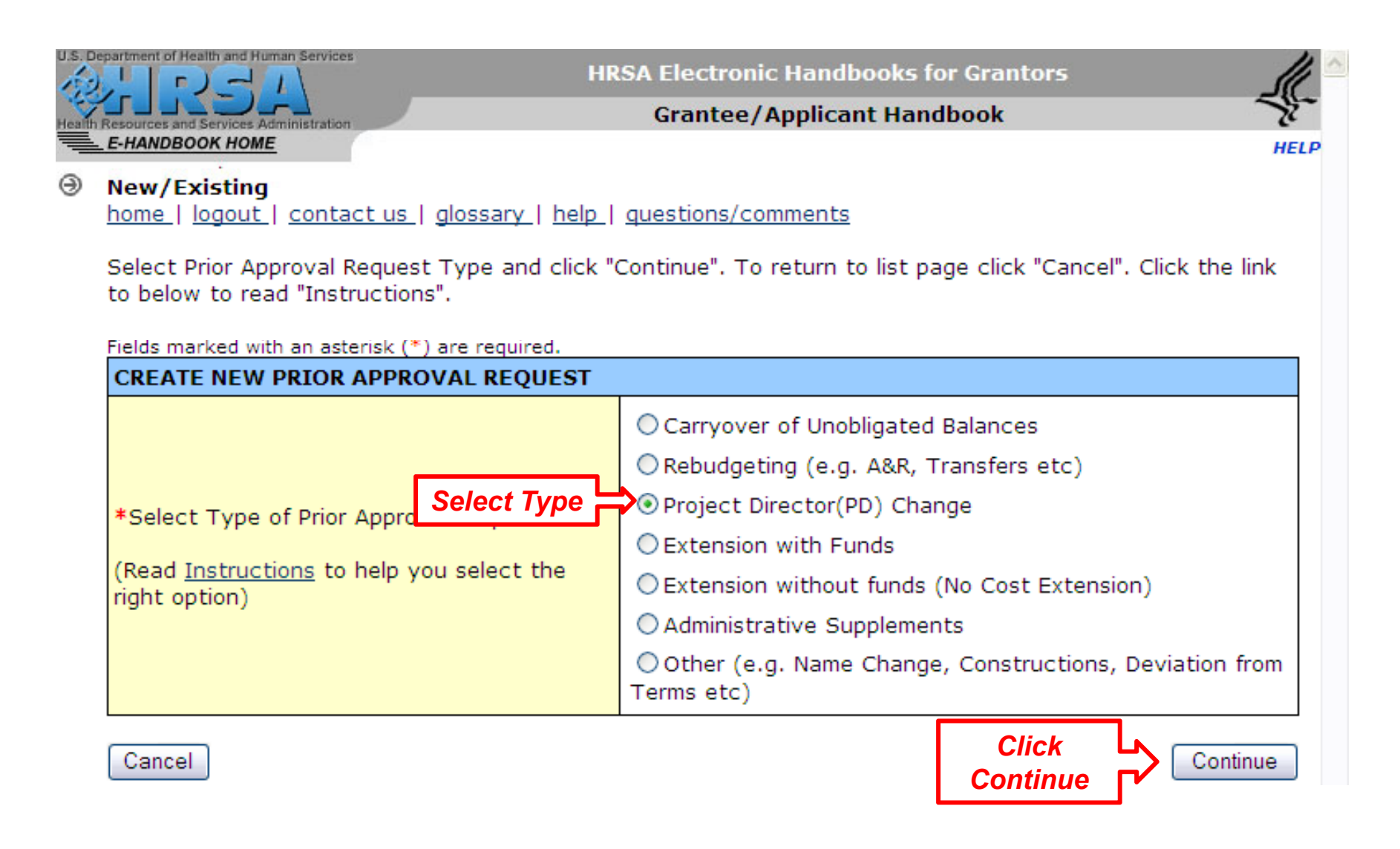

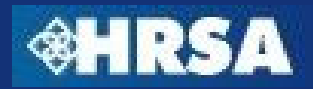

### **Prior Approval Request – Created Confirmation**

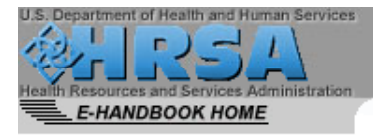

**HRSA Electronic Handbooks for Grantors** 

Grantee/Applicant Handbook

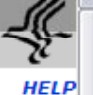

New/Existing

home | logout | contact us | glossary | help | questions/comments

A Prior Approval Request has been successfully created for you. Please note the tracking number below.

| rested By          |                             |                                |                                |
|--------------------|-----------------------------|--------------------------------|--------------------------------|
| леасей ву          | On 11/13/2009<br>1:26:45 PM | Submitted By                   | N/A                            |
| iscal Year         | 2009                        | Prior Approval Request<br>Type | Project Director(PD)<br>Change |
| roject<br>Virector |                             |                                |                                |
| rogram<br>Contact  |                             |                                |                                |
| Grants<br>Contact  |                             |                                |                                |

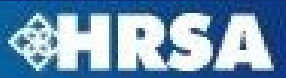

#### **Prior Approval Request – Status Overview**

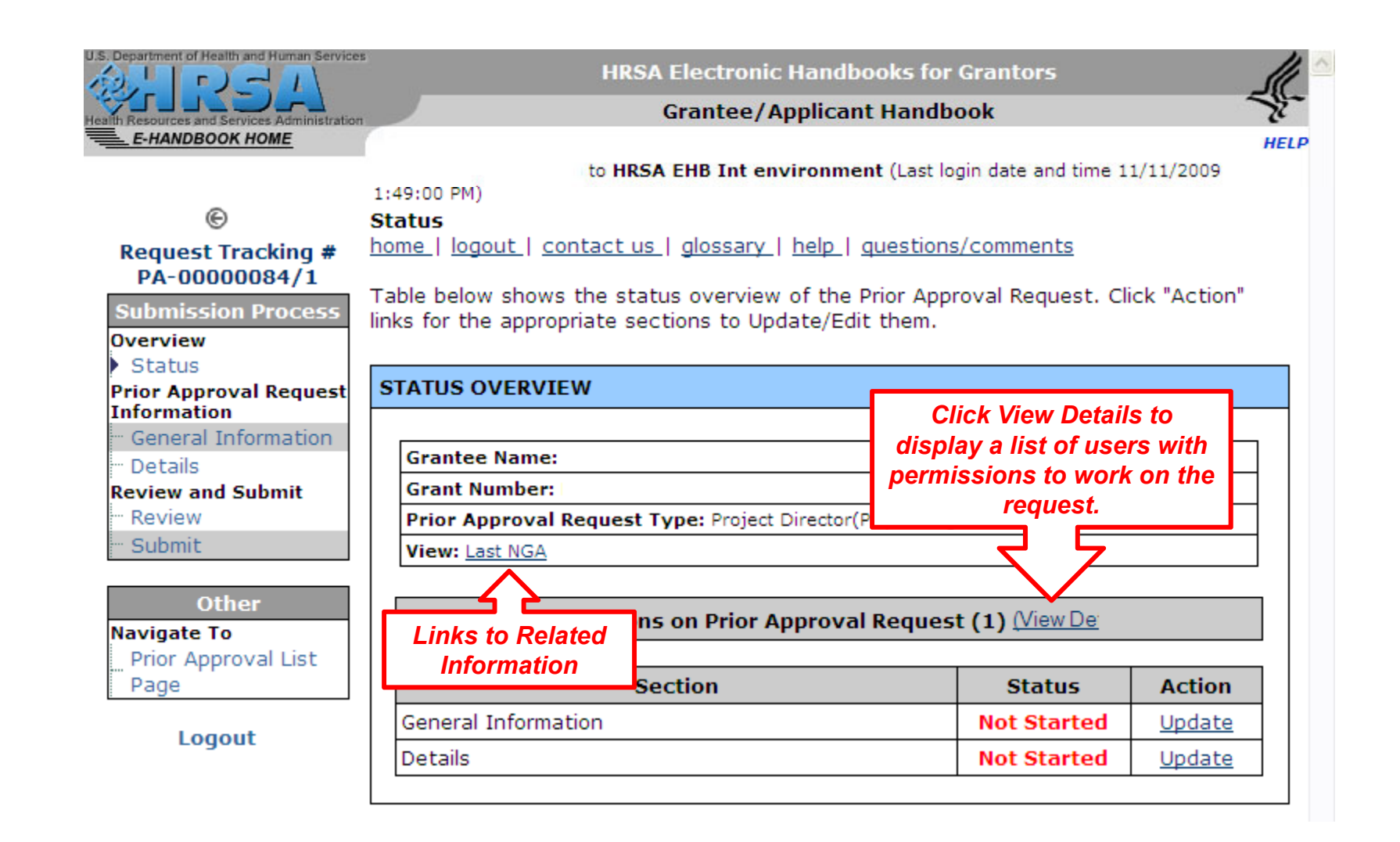

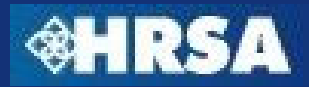

#### **Prior Approval Request – Status Table**

#### STATUS OVERVIEW

Grantee Name:

Grant Number:

Prior Approval Request Type: Project Director(PD) Change

View: Last NGA

Users with Permissions on Prior Approval Request (1) (View De

| Section             | Status      | Action        |
|---------------------|-------------|---------------|
| General Information | Not Started | <u>Update</u> |
| Details             | Not Started | <u>Update</u> |

| Status      | Denotes                                                                                                    |
|-------------|----------------------------------------------------------------------------------------------------|
| Not Started | All the sections are initially in the 'Not Started' status. Once any data is entered on a page and saved, the status will change to In Progress                           |
| In Progress | The page will remain in this status until all the data has been entered and has been saved. The data on the page will be saved as long as there are no errors on the page |
| Completed   | Once you have entered all the data within each page and there are no errors on the page, the page status will be changed to 'Completed'                                   |

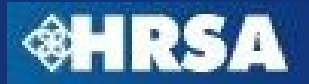

# **Prior Approval Request – Sections**

- All prior approval requests consist of two sections
  - General Information Section Collects Point of Contact and Authorizing Official Information
  - Details Section Collects information needed based on the type of request
    - Web-based Forms
    - Uploaded Supporting Documents

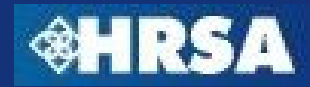

#### **Prior Approval Request – General Information Section**

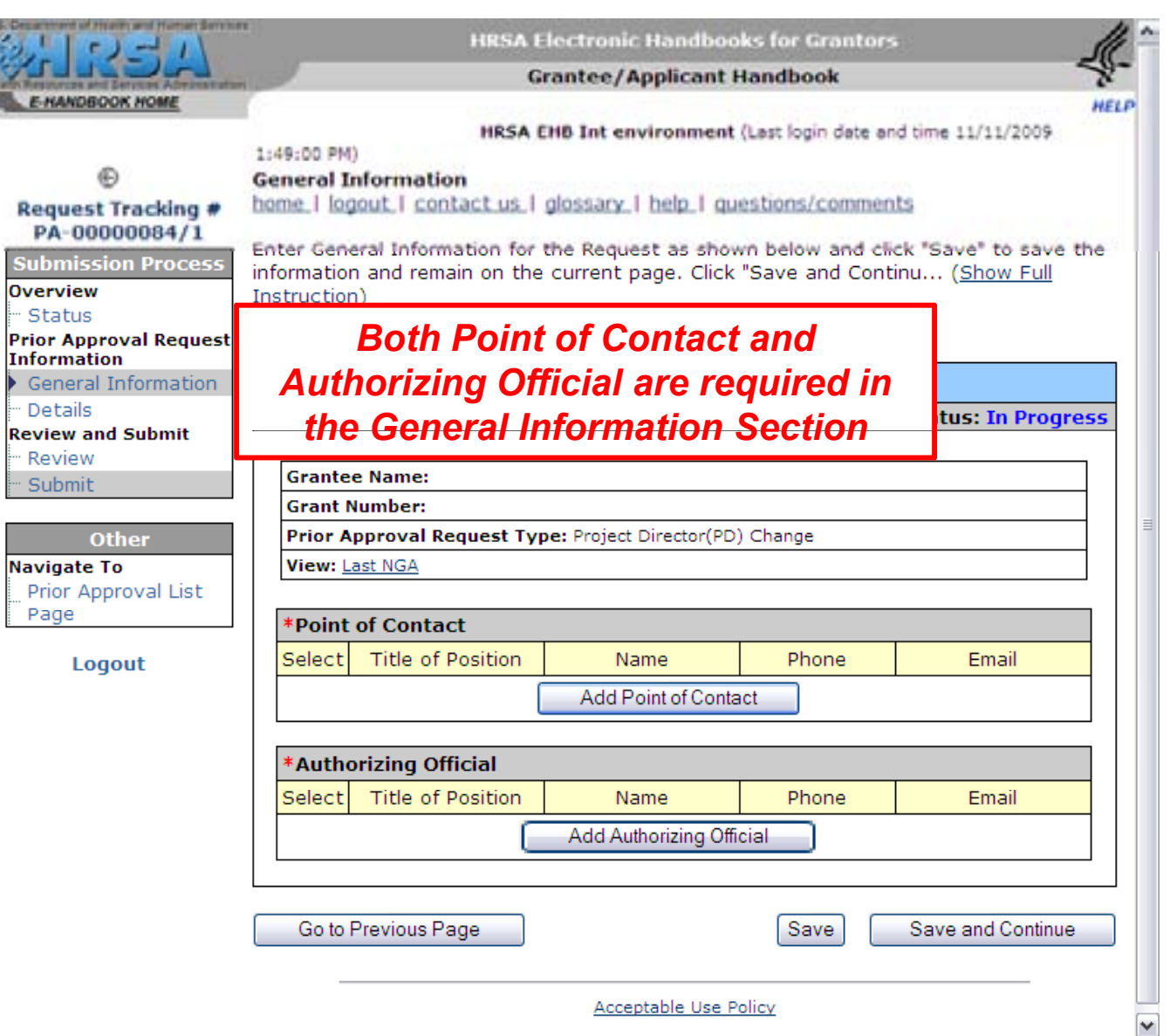

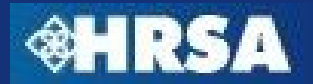

#### **Prior Approval Request – General Information Section**

#### **General Information**

home | logout | contact us | glossary | help | questions/comments

Enter General Information for the Request as shown below and click "Save" to save the information and remain on the current page. Click "Save and Continu... (Show Full Instruction)

Fields marked with an asterisk (\*) are required.

| RIOR AP  | PROVAL REQUEST -     | GENERAL INFORMAT          | TON            |                     |
|----------|----------------------|---------------------------|----------------|---------------------|
|          |                      |                           |                | Status: In Progres  |
|          |                      |                           |                |                     |
| Grantee  | Name: MIAMI-DADE C   | OUNTY                     |                |                     |
| Grant N  | umber: H89HA00005    |                           |                |                     |
| Prior Ap | oproval Request Type | : Extension without Funds |                |                     |
| View: La | ist NGA              |                           |                |                     |
|          |                      |                           |                |                     |
| *Point   | of Contact           |                           |                |                     |
| Select   | Title of Position    | Name                      | Phone          | Email               |
| 0        | Director             | Jillian Robey             |                | CallCenter@hrsa.gov |
|          | Change P             | oint of Contact           | Update Informa | ition               |
|          |                      | Delete Point of C         | ontact         |                     |
| *Autho   | rizing Official      |                           |                |                     |
| Select   | Title of Position    | Name                      | Phone          | Email               |
| $\circ$  | Director             | Jillian Robey             |                | Click Save and      |
|          | Change Au            | thorizing Official        | Update I       | Circk Save and      |
|          |                      | Delete Authorizing        | Official       |                     |
|          |                      |                           |                |                     |
| Co to P  | revious Page         |                           | Save           | Save and Continue   |

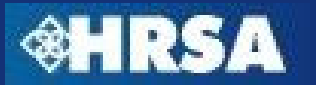

# **Prior Approval Request – Details Section**

- Information requested in the details section varies depending on the type of prior approval request
- The details section will be pre-populated with information from the EHBs when possible
- Required fields are marked with a red asterisk (\*)
- Document templates will be available for download
- All required documents for the type of request must be uploaded before the request can be submitted to HRSA

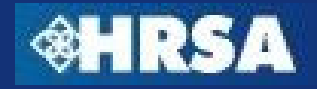

| Status: In Provide Request - DETAILS         ields         with         ising Project Director Information         imail         reitester1@hotmail.com         one         with         ising Address                                                                                                    |                                                                                                    |                                                                                                    |
|----------------------------------------------------------------------------------------------------|----------------------------------------------------------------------------------------------------|----------------------------------------------------------------------------------------------------|
| Status: In Project Status: In Project Status: In Project Status: In Project Status: In Project Status: In Project Status: In Project Director(PD) Change         I Request Type: Project Director(PD) Change         Last NGA         Details Section will be pre-populated with information from the EHBs.         isting Project Director Information         me         nail         one         ailing Address                                | PRIOR APPROVAL REQUEST -                                                                           | - DETAILS                                                                                                    |
| with   with   sk (*)    I Request Type: Project Director(PD) Change   I Request Type: Project Director(PD) Change    Details Section will be pre-populated with information from the EHBs.   iect Director Change    disting Project Director Information   me   nail   one   ailing Address    w Project Director Information                                                                                                    |                                                                                                    | Status: In Pro                                                                                                    |
| with   sk (*)   I Request Type: Project Director(PD) Change   Last NGA   Details Section will be pre-populated with information from the EHBs.   iect Director Change   tisting Project Director Information   me   nail   reitester1@hotmail.com   w Project Director Information                                                                                                    | uired Fields                                                                                       |                                                                                                    |
| sk (*)       I Request Type: Project Director(PD) Change         Last NGA       Details Section will be pre-populated with information from the EHBs.         iect Director Change       Information from the EHBs.         tisting Project Director Information       Information from the EHBs.         ime       Information         inail       reitester1@hotmail.com         one       Information         ailing Address       Information | marked with 🛤                                                                                      |                                                                                                    |
| I Request Type: Project Director(PD) Change         Last NGA         Details Section will be pre-populated with information from the EHBs.         iect Director Change         disting Project Director Information         me         nail         reitester1@hotmail.com         one         ailing Address                                                                                                    | d asterisk (*)                                                                                     |                                                                                                    |
| Last NGA       Details Section will be pre-populated with information from the EHBs.         iect Director Change       Information from the EHBs.         cisting Project Director Information       Information from the EHBs.         ame       Information         ame       Information         ail       reitester1@hotmail.com         one       Information         ailing Address       Information                                      | I Request Type                                                                                     | e: Project Director(PD) Change                                                                                              |
| Details Section will be pre-populated with<br>information from the EHBs.         disting Project Director Information         ame       ·         nail       reitester1@hotmail.com         one       ·         ailing Address       ·                                                                                                    | : Last NGA                                                                                         |                                                                                                    |
| information from the EHBs.                                                                                                    |                                                                                                    |                                                                                                    |
| cisting Project Director Information       ame       nail       one       ailing Address                                                                                                    |                                                                                                    | Details Section will be pre-populated with                                                                                  |
| cisting Project Director Information         ame                                                                                                    | *Project Director Change                                                                           | Details Section will be pre-populated with                                                                                  |
| disting Project Director Information         ame       ·         nail       reitester1@hotmail.com         one       ·         ailing Address       ·                                                                                                    | *Project Director Change                                                                           | Details Section will be pre-populated with<br>information from the EHBs.                                                    |
| ame ' anail reitester1@hotmail.com one ailing Address w Project Director Information                                                                                                    | *Project Director Change                                                                           | Details Section will be pre-populated with<br>information from the EHBs.                                                    |
| nail reitester1@hotmail.com one ailing Address w Project Director Information                                                                                                    | *Project Director Change<br>Existing Project Direct                                                | Details Section will be pre-populated with<br>information from the EHBs.                                                    |
| ailing Address                                                                                                    | *Project Director Change<br>Existing Project Director                                              | Details Section will be pre-populated with<br>information from the EHBs.                                                    |
| ailing Address                                                                                                    | *Project Director Change<br>Existing Project Director<br>Name<br>Email                             | Details Section will be pre-populated with     information from the EHBs.      or Information     reitester1@hotmail.com    |
| w Project Director Information                                                                                                    | *Project Director Change<br>Existing Project Director<br>Name<br>Email<br>Phone                    | Details Section will be pre-populated with<br>information from the EHBs.                                                    |
| w Project Director Information                                                                                                    | *Project Director Change<br>Existing Project Director<br>Name<br>Email<br>Phone<br>Mailing Address | Details Section will be pre-populated with<br>information from the EHBs.      or Information         reitester1@hotmail.com |
|                                                                                                    | *Project Director Change<br>Existing Project Director<br>Name<br>Email<br>Phone<br>Mailing Address | Details Section will be pre-populated with<br>information from the EHBs.                                                    |
|                                                                                                    | *Project Director Change<br>Existing Project Director<br>Name<br>Email                             | The section will be pre-populated information from the EHBs.                                                                |

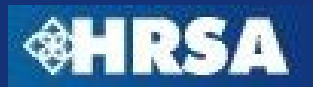

| Select Purp                                 |                                                                     | ne                | Size                    | Uploaded By   | Description |
|---------------------------------------------|---------------------------------------------------------------------|-------------------|-------------------------|---------------|-------------|
|                                             | Click Attach to<br>upload the<br>required                           | atrac             | hed docu<br>Attach      | iment exists. |             |
| Description                                 | documents                                                           |                   |                         |               |             |
| ease provide a                              | detailed description fo                                             | or the al         | bove requ               | uests         |             |
|                                             |                                                                     |                   |                         |               |             |
| aximum 2000 c<br>Default Font<br>▶* २ि= 🛄 🛄 | haracters (Approximate<br>▼ Size ▼ Normal ▼ ▲<br>計画 計画 計画 本* ×a abe | ely half<br>• 💇 • | a page)<br><b>B</b> Z I | ॻ ॾ ॾ ≝ ॐ ॳ   | ž 🗈 🖺 🔊 (°  |

Go to Previous Page

Save and Continue

Save

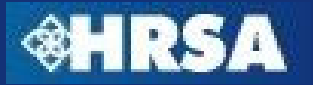

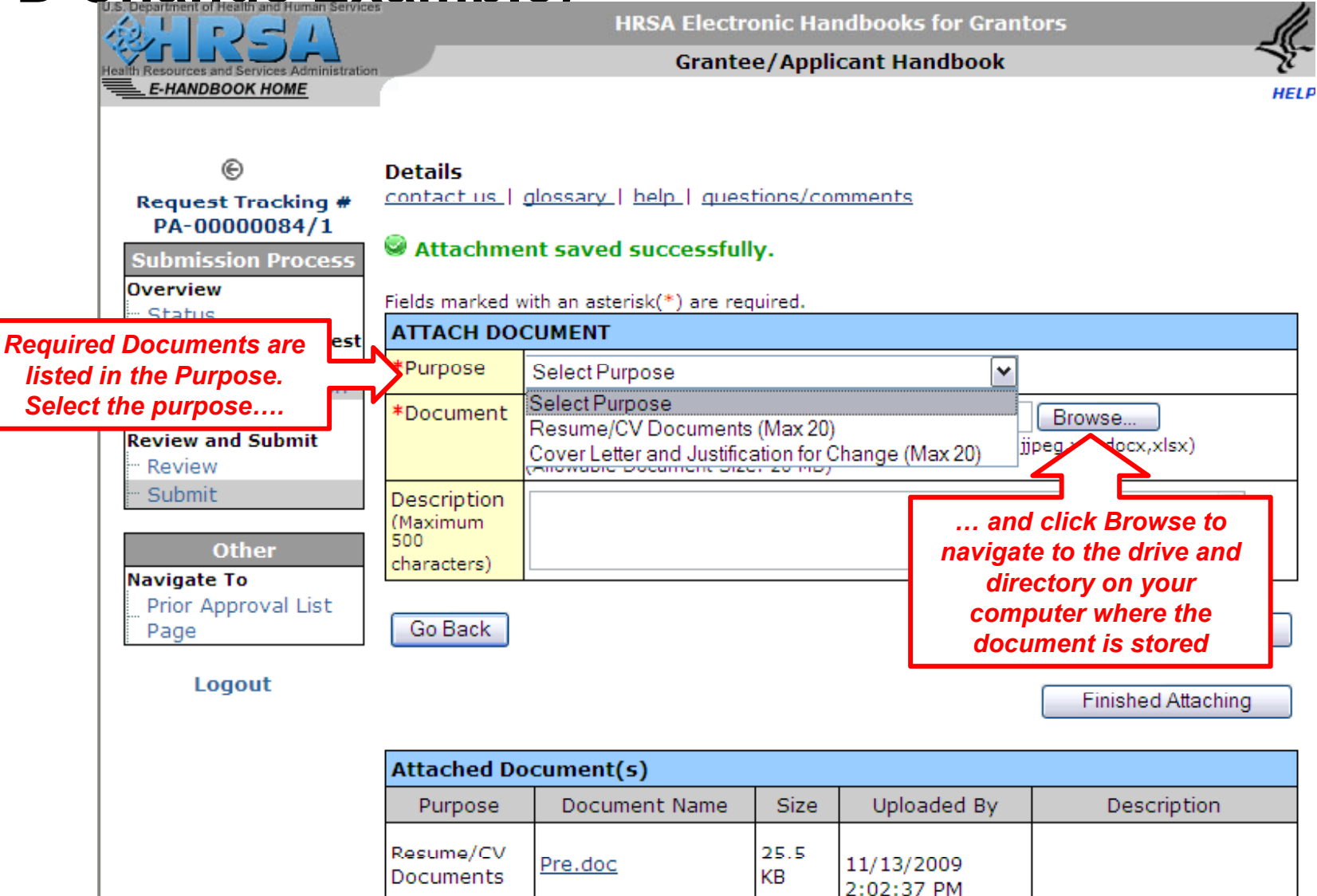

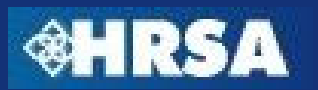

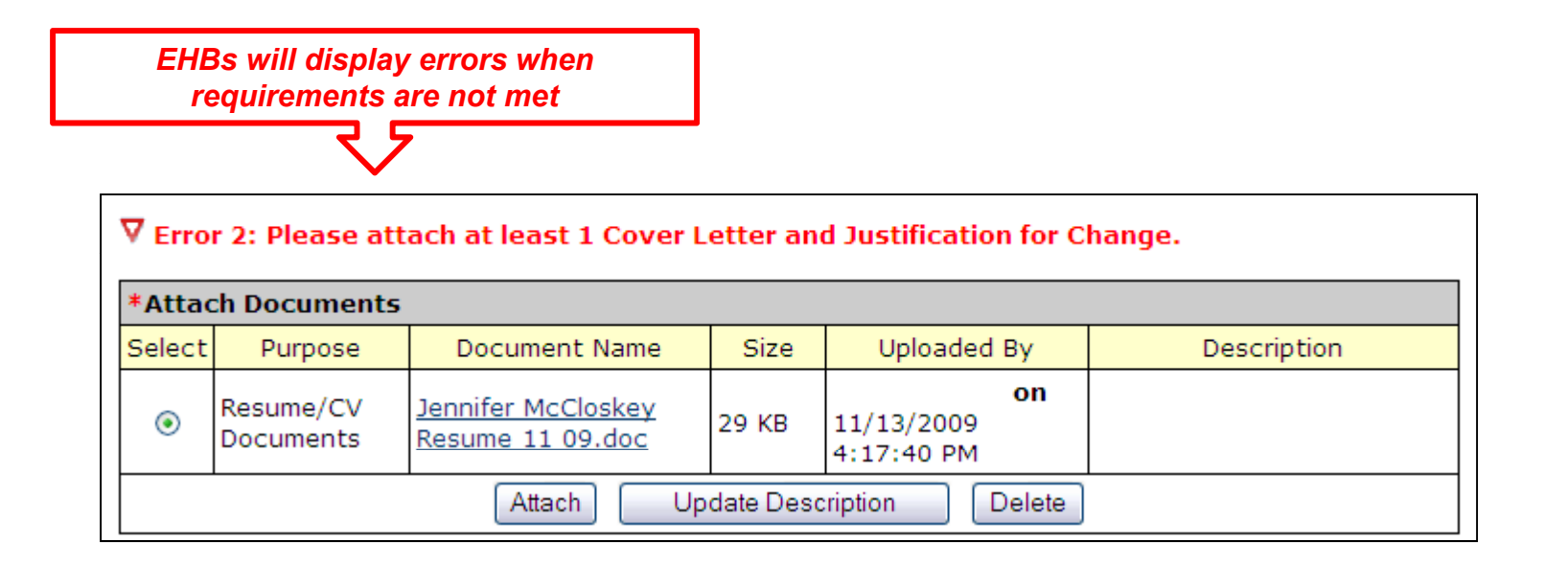

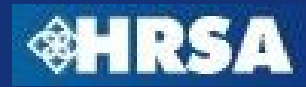

**\*** 

| *Attac         | ch Document                              | s                                                                | _                  |                                |                     |
|----------------|------------------------------------------|------------------------------------------------------------------|--------------------|--------------------------------|---------------------|
| Select         | Purpose                                  | Document Name                                                    | Size               | Uploaded By                    | Description         |
| 0              | Justification<br>For Change<br>Documents | AndiCook Resume200907.doc                                        | 55 KB              | on<br>11/13/2009<br>4:23:13 PM |                     |
| ۲              | Resume/CV<br>Documents                   | Jennifer McCloskey Resume<br>11 09.doc                           | 29 KB              | on<br>11/13/2009<br>4:17:40 PM |                     |
|                |                                          | Attach Update [                                                  | Descript           | ion Delete                     |                     |
| Descr          | iption                                   |                                                                  |                    |                                |                     |
| lease r        | provide a deta                           | ailed description for the above                                  | reques             | ts                             |                     |
| Desc<br>that w | ription field m<br>/as not includ        | nay also contain any information<br>ed in the attached documents | on you v           | want to communic               | ate to the Reviewer |
|                |                                          |                                                                  |                    |                                |                     |
|                |                                          |                                                                  |                    |                                |                     |
| Norma          | l QPreview                               | <div></div>                                                      | <u></u>            |                                | ik.                 |
| Go to F        | Previous Page                            |                                                                  | Click<br>Cor<br>Pi | Save and Latinue to            | Save and Continue   |
|                |                                          | 40                                                               | of 50              |                                | Post Award Subm     |

# **Prior Approval Request – Submit to HRSA**

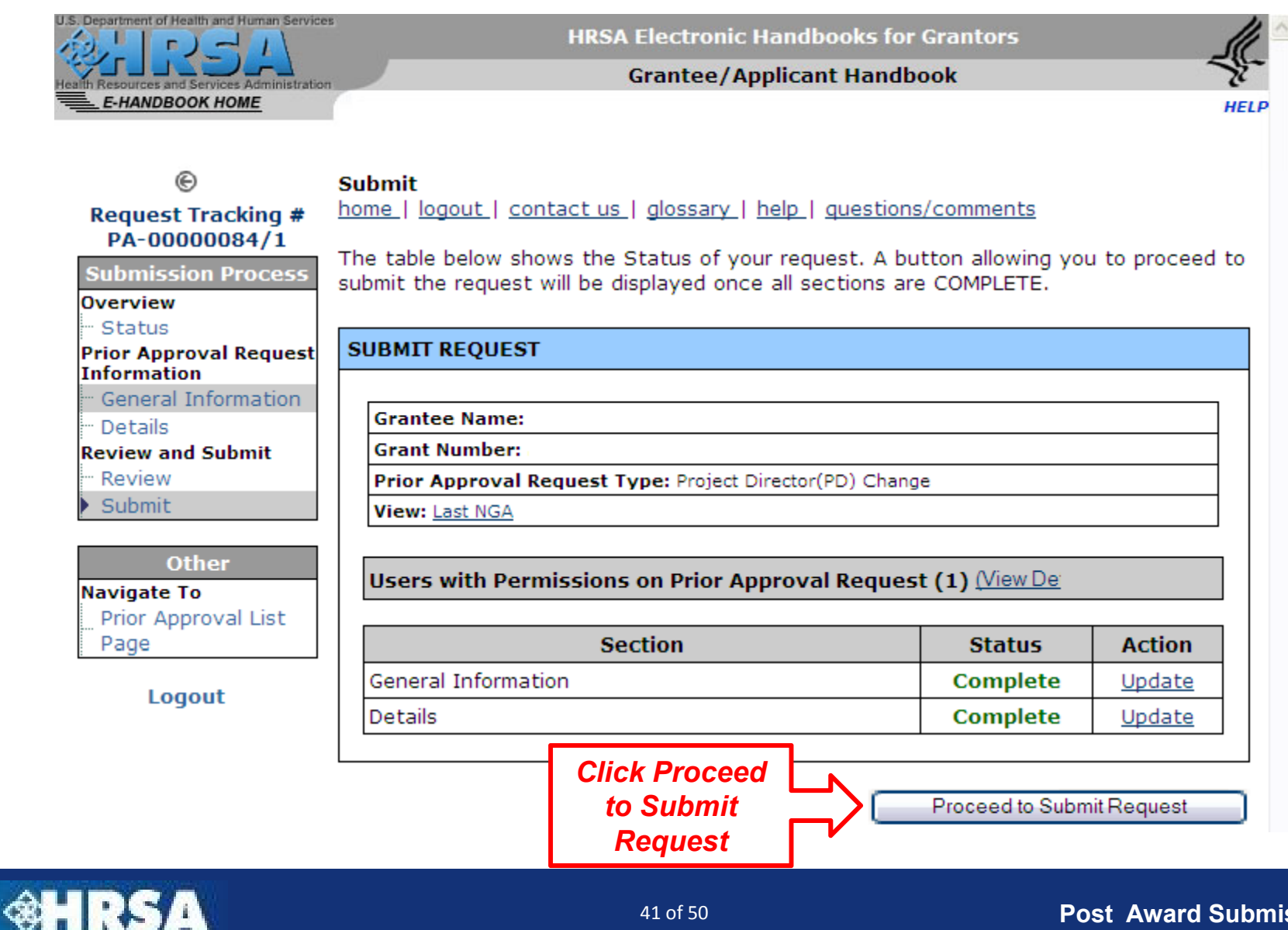

### **Prior Approval Request – Electronic Signature**

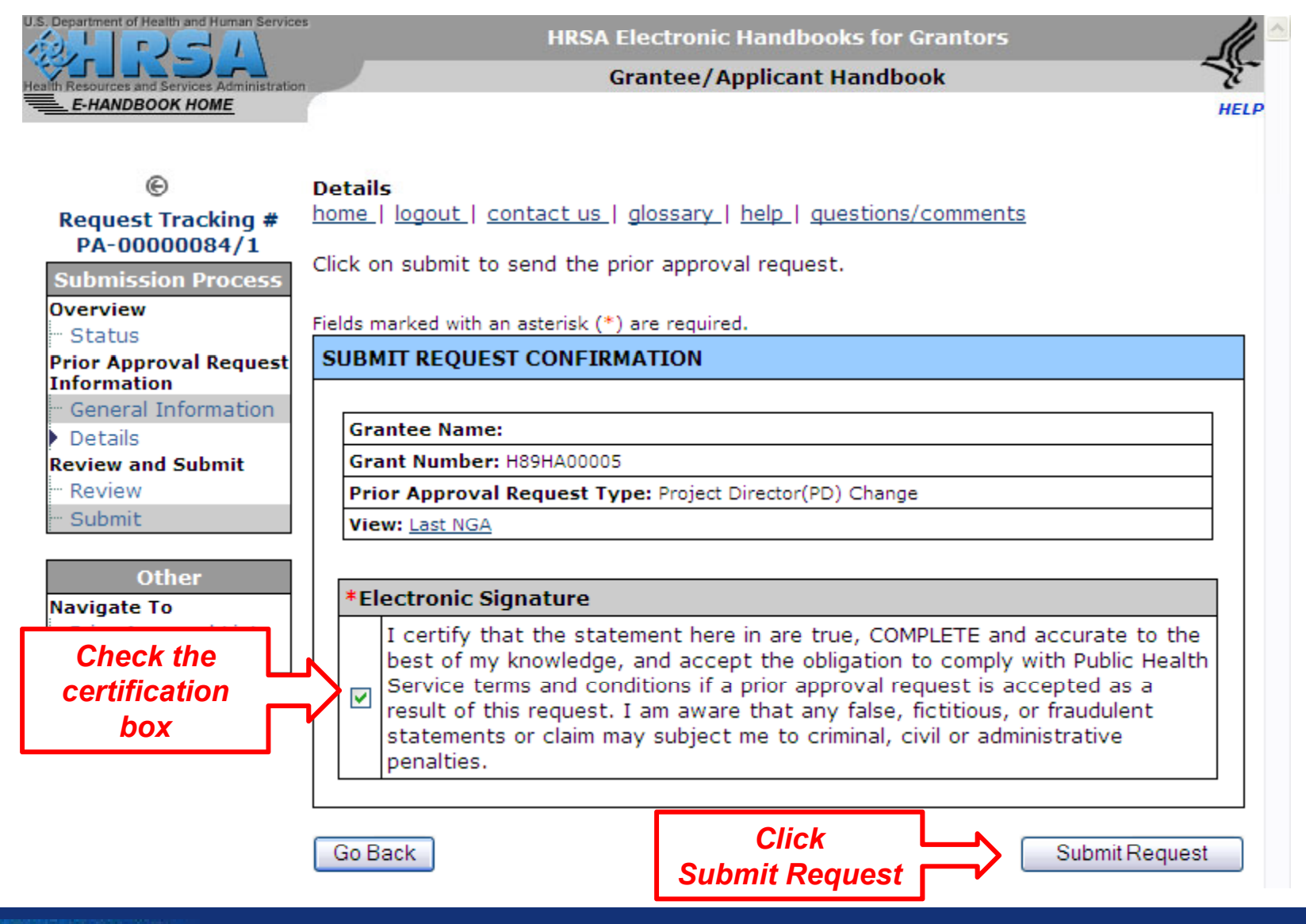

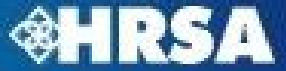

### **Prior Approval Request – Submission Confirmation**

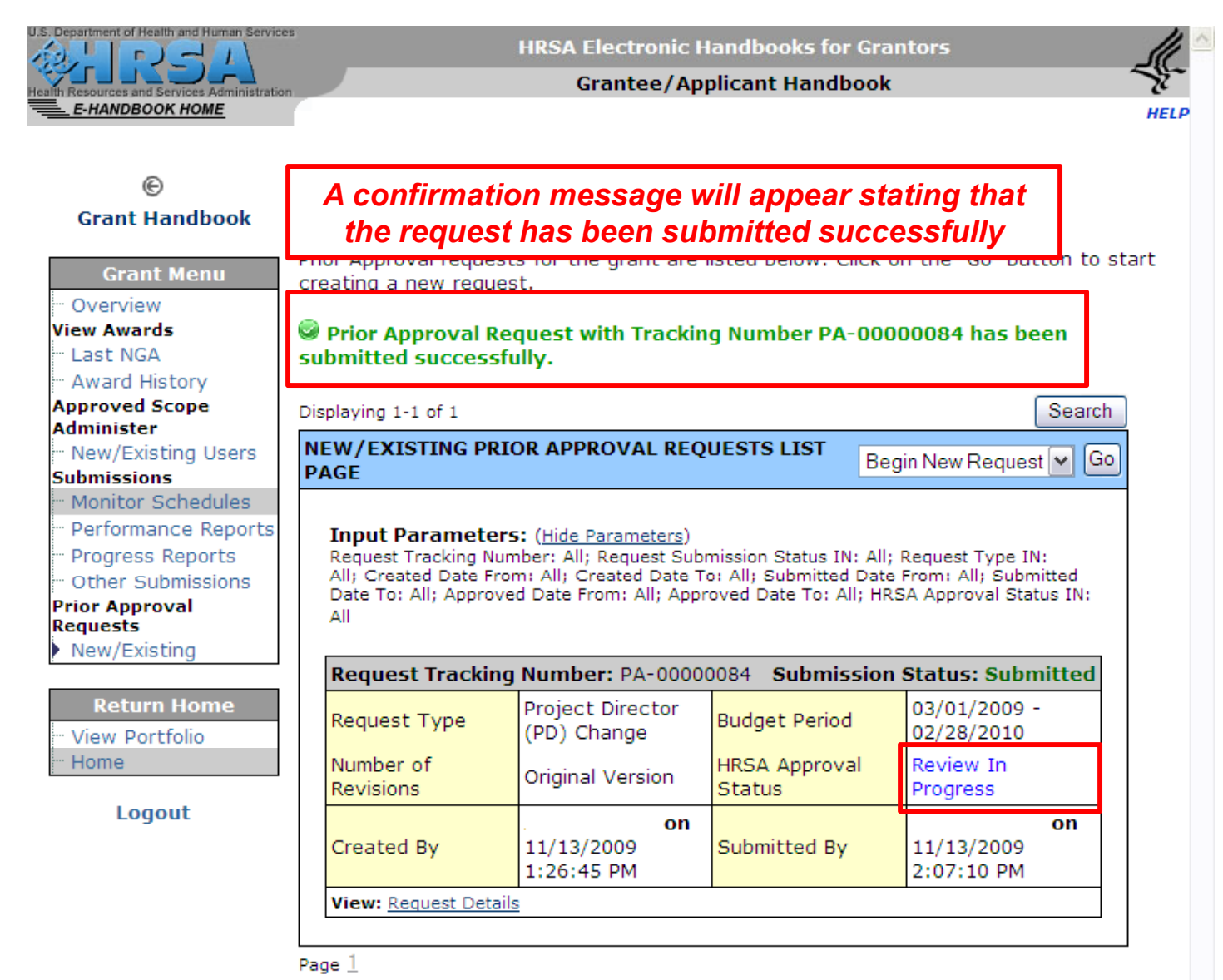

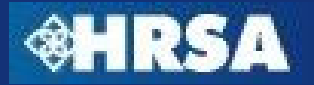

# **Noncompeting Continuation (NCC) Streamlining**

- Beginning with FY 2011, Grantees will submit a streamlined Noncompeting Continuation Progress Report instead of a full NCC Application
- Submission of Noncompeting Continuation Progress Report will be through the EHBs grant portfolio only – no submission through grants.gov
- NCC Progress Report will consist of:
  - Standard SF-PPR Forms
  - Progress Report Uploads
  - Appendices (vary depending on program requirements)

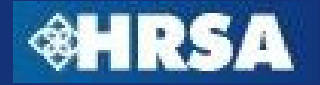

#### **Questions ?**

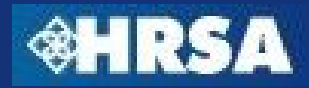

**Post Award Submissions**